# **Region Skåne**

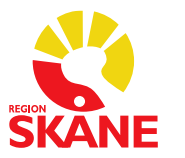

#### DOKUMENTTYP

Process Skapad av Anders PO Nilsson Godkänd av Godkänt datum 2024-09-17 Version 1.3 Ärendenummer

Arbetsbeskrivning för Externa Katalogadministratörer i Skånekatalogen

# Innehåll

| 1.  | Inledning2                                            |
|-----|-------------------------------------------------------|
| 2.  | Revision utförd2                                      |
| 3.  | Förklaringar2                                         |
| 4.  | Inloggning                                            |
| In  | lloggning RS-Citrix                                   |
| In  | loggning via RSVPN4                                   |
| In  | loggning till Skånekatalogen (LEWA)4                  |
| 5.  | Skånekatalogen – Applikation6                         |
| 6.  | Lägg till person7                                     |
| 7.  | Redigera och ändra information om person              |
| 8.  | Uppdatera personens namn – Kontroll av namnuppgifter9 |
| 9.  | Ta bort personer                                      |
| 10. | Revision10                                            |
| 11. | Ändringshistorik11                                    |

# 1. Inledning

Detta dokument innehåller en enkel guide för Externa Katalogadministratörer.

- Inloggning
- Lägg till personer
- Redigera eller ändra information om person
- Ta bort personer
- Revision

Rollen EXKA är en förenklad variant av den vanliga katalog administratörsrollen. I rollen är det inte möjligt att administrera uppgifter på enhet, utan det utförs liksom tidigare av Vårdgivarservice. Den vanliga katalogadministratören kan inte heller markera "Revision utförd", det kräver behörighet enligt EXKA.

Upplägg av personposter med tillhörande RSID i Skånekatalogen är en förutsättning för att nå Region Skånes IT-system.

# 2. Revision utförd

Region Skåne har i ett avtal med Inera (HSA) förbundit sig att innehållet i Skånekatalogen är korrekt och aktuellt, det vill säga speglar nuläget i organisationen när det gäller medarbetare (inklusive externa parter), organisation och funktioner. Kravet är att uppgifterna kontrolleras var 3e månad.

För att underlätta uppföljning av alla Region Skånes leverantörer har en funktion införts i Skånekatalogen som benämns "Revision utförd". Funktionen ger en indikation när den senaste kontrollen gjordes av den externa parten.

Region Skåne kommer en gång i kvartalet kontrollera att "Revision utförd" har utförts av den externa parten.

Lämpligen görs kontrollen i februari, maj, augusti och november.

# 3. Förklaringar

| EXKA | Extern katalogadministratör. Är en |
|------|------------------------------------|
|      | behörighet i Skånekatalogen        |

| Extern medarbetare   | Den vanligaste användarkategorin    |
|----------------------|-------------------------------------|
|                      | vårdgivare                          |
| Flerförekomst        | Anges i Skånekatalogen Är en        |
| Terrorekomst         | personpost som inte är personens    |
|                      | huvudnost Indikerar att personen    |
|                      | arbetar på fler ställen inom        |
|                      | verksamheten                        |
| ΗςΔ                  | HSA = Hälso- och Siukvårdens        |
| ПБА                  | A dressregister                     |
|                      | Nationall tignst                    |
|                      | Apyönde för ett utbyte              |
|                      | kontaktunngiftar för                |
|                      | vårdorganisationer inom hale        |
|                      | Suerige Använde även som bes för    |
|                      | information till andre nationalle   |
|                      | tiönstor                            |
|                      | ijanster.                           |
|                      | Exempel: 1177 se och dess           |
|                      | kringtiänster.                      |
| Huvudpost            | Anges i Skånekatalogen. Anger en    |
|                      | persons primära anställning eller   |
|                      | uppdrag inom verksamheten.          |
| Katalogadministratör | Behörighet i LEWA                   |
| Therefore            | (Skånekatalogen) som ger personen   |
|                      | rätt att administrera information i |
|                      | Skånekatalogen                      |
| Lewa                 | Skånekatalogens hemsida som är      |
|                      | avsedd både för slutanvändare och   |
|                      | administratörer                     |
|                      | För slutanvändare:                  |
|                      | https://webkatalog.i.skane.se/      |
|                      | För administratörer:                |
|                      | https://katalog.i.skane.se/         |
|                      | <i>p</i>                            |
| Passiva poster       | Gren i Skånekatalogen där           |
| L                    | borttagna huvudposter lagras.       |
|                      | Rensas vid behov. Visas bara i      |
|                      | inloggat läge.                      |
| Personpost           | En förekomst av en person i         |
| 1                    | Skånekatalogen. Dess placering      |
|                      | indikerar var personen arbetar inom |
|                      | organisationen.                     |
| RSID (RS-id)         | Unikt 6 siffrigt nummer för alla    |
|                      | personposter. Enheter och andra     |
|                      | objekt i Skånekatalogen har 5       |
|                      | siffror med en inledande bokstav    |
|                      | beroende på typ av objekt.          |
|                      |                                     |

| Samverkanspart | Denna användarkategori används<br>inte längre för privata vårdgivare.<br>Från och med 12-sep 2024 skall<br>Extern medarbetare användas<br>istället                                                                                                    |
|----------------|----------------------------------------------------------------------------------------------------|
| SITHS          | SITHS är en elektronisk<br>identitetshandling som används för<br>säker identifiering av både personer<br>och system inom regioner,<br>kommuner, privata vårdgivare och<br>statliga myndigheter. SITHS<br>används till exempel vid inloggning<br>i tjänster, för elektronisk signering<br>och för säker kommunikation<br>mellan system. |
| Skat           | Skånekatalogen                                                                                                    |

# 4. Inloggning

För att kunna använda sig av Skånekatalogen, kan det behövas en anslutning till VDI eller RSVPN. Är du osäker kontakta <u>Vårdgivarservice - Vårdgivare</u> <u>Skåne (skane.se)</u>.

## Inloggning RS-Citrix

- Sätt i ditt e-Tjänstekort (SITHS-kort)
- Gå till <u>https://vklient.skane.se/</u> Skånekatalogen är anpassad för Edge
- Ange pinkod för legitimering

Inloggning via RSVPN

För mer information se **RSVPN** 

## Inloggning till Skånekatalogen (LEWA)

## Klicka på länken:

https://webkatalog.i.skane.se/

Ovanstående länk går till läsvarianten av Skånekatalogen. För att logga in klicka på alternativet **Lewa Admin** uppe till höger.

Om inte alternativet **Lewa Admin** visas kan det bero på skärmupplösningen. Prova att ändra zoom-nivån i din webbläsare.

## Välj ditt certifikat och logga in

| Windows   | Windows-säkerhet X                          |                                |   |  |  |  |
|-----------|---------------------------------------------|--------------------------------|---|--|--|--|
| Välj e    | tt certifikat                               |                                |   |  |  |  |
| Ange au   | itentiseringsuppgifter för                  | webbplatsen katalog.i.skane.se | : |  |  |  |
| SKANE     | SE1623210002                                |                                |   |  |  |  |
|           | Region Skåne                                |                                |   |  |  |  |
|           | Utfärdare: SITHS e-id Person HSA-id 3 CA v1 |                                |   |  |  |  |
| Fler alte | Fler alternativ                             |                                |   |  |  |  |
|           | OK                                          | Avbryt                         |   |  |  |  |
|           |                                             |                                |   |  |  |  |

## Figur 1 Välj certifikat

## Vid uppmaning, ange din PIN-kod för Legitimering

| Säkerhet - Net                  | iD (32-bit Edition)                      | ×  |
|---------------------------------|------------------------------------------|----|
| <b>Öppna</b><br>Ange pinkod för | SITHS-kort (Legitimering)                |    |
| SKANE                           | Region Skåne<br>Ange säkerhetskod (PIN1) |    |
|                                 | OK Avbr                                  | yt |

Figur 2 Inloggning med kort – Ange PIN-kod

| Skånekatalogen<br>Kontakta katalogansvarig HSA-        | katalogen | Information och nyheter                                                  |           | Avancerad Sök 🗸                                                                                                 | SiQNE<br>[→ Logga ut      | <b>Elewa</b>  |
|--------------------------------------------------------|-----------|--------------------------------------------------------------------------|-----------|----------------------------------------------------------------------------------------------------|---------------------------|---------------|
| ← ↑ Region Skåne                                       |           |                                                                          |           |                                                                                                    |                           |               |
| Region Skåne                                           |           | Lhar personer att flytta in<br>Lhar nyanställda personer som behöver han | iteras    | Design Class                                                                                                    |                           |               |
| Bolig och sinterser                                    |           |                                                                          |           | Vårdgivare                                                                                                    |                           |               |
| 🗄 🌚 Externa Vårdgivare                                 | 1-        | P-b-b/ b-                                                                |           | Paulas Cidas                                                                                                    |                           |               |
| Extern tandvård                                        |           | Ennetshamny-be                                                           | enamining | Region Skåne<br>Region Skåne är den hönsta direktvalda politiska organisationen i Skåne med ansvar för värd     | och hälsa kollektivtrafik | utveckling av |
| Fackliga organisationer                                |           | Be                                                                       | skrivning | näringsliv, kultur, infrastruktur, samhällsplanering och miljö- och klimatfrågor i Skåne.                       | our naise, concentratine, | acreasing ar  |
| Folktandvården Skåne AB                                |           |                                                                          | RS-id     | 000001                                                                                                    |                           |               |
| Förtroendemannaorganisation                            |           | Organisation                                                             | snummer   | 232100-0255                                                                                                    |                           |               |
| Koncernkontoret                                        |           | Finansierande Region/                                                    | Kommun    | Region Skåne - 232100-0255                                                                                      |                           |               |
| Medicinsk service                                      |           | Tele                                                                     | efonväxel | 044-309 30 00                                                                                                   |                           |               |
| R- 💮 Passiva poster                                    |           | Dire                                                                     | kttelefon | 044-309 30 00                                                                                                   |                           |               |
| Patientnämnden Skåne                                   |           |                                                                          | Fax       | 044-309 32 98                                                                                                   |                           |               |
| Primärvården     Psykiatri habilitering och hjalpmedel |           | к                                                                        | Kontakter | Visa närmaste. Katalogadministratörer<br>Visa närmaste. Utokade. Katalogadministratörer<br>Visa kontaktuersoner |                           |               |
| Regiontastigneter                                      |           | Inf                                                                      | formation | Mer information om enheten                                                                                      |                           |               |

Figur 3 Skånekatalogen – Startsida – Inloggad

Navigera till din enhet för att kunna utföra dina arbetsuppgifter! Exempel:

|          | Skånekatalogen                               |     |                                  |                  |                                                   |                       | SKANE         | Zlewa        |
|----------|----------------------------------------------|-----|----------------------------------|------------------|---------------------------------------------------|-----------------------|---------------|--------------|
|          | ontakta katalogansvarig HSA-katalo           | oge | n Information och nyheter        |                  | Q Avancera                                        | d Sök 🗸               | [→ Logga ut   | 🔪 Lewa Lās   |
| <b>+</b> | Region Skåne \ Externa Vårdgivare            | 1   | Demoenheter \ Värdcentralen Demo |                  |                                                   |                       |               |              |
|          | Vårdcentralen Central     Vårdcentralen Demo | • 4 | Du har personer att flytta in    |                  |                                                   |                       |               |              |
|          | Vårdcentralen Vård                           |     |                                  |                  | Vårdcentralen                                     | Demo                  |               |              |
|          | H A Faick Lakarbilar                         | h   | Enhetsnar                        | nn/-benämning    | Vårdcentralen Demo                                |                       |               |              |
|          | Curatelesi                                   | li  |                                  | Beskrivning      | Demo - En vårdcentral                             |                       |               |              |
|          | Huf- och könsslukrinmar                      |     |                                  | RS-Id            | 090251                                            |                       |               |              |
|          | - O Ideburge värdramverkan - IOP             |     | Organi                           | sationsnummer    | 123456-7897                                       |                       |               |              |
|          |                                              |     |                                  | Ansvar           | Ej angivet                                        |                       |               |              |
|          | R-O Kardiologi                               |     | Finansierande R                  | egion/Kommun     | Region Skåne - 232100-0255                        |                       |               |              |
|          | Kirural                                      | Ľ   |                                  | Revision utförd  | 2021-10-29                                        |                       |               |              |
|          | - C LARO-mottagningar                        | 13  | Re                               | vision utförd av | 220968                                            |                       |               |              |
| - 1      | B 🗘 Lunamedicin                              | L.  |                                  | Telefonväxel     | 020-1234567890                                    |                       |               |              |
|          | Medicinsk Service extern                     |     |                                  | Hemsida          | http://www.vardcentralen-demo.se                  |                       |               |              |
|          | Multimodal smartbehandling MMS               |     | c                                | hef för enheten  | 220968 Pinn Musse                                 |                       |               |              |
|          | - Naturunderstödd rehabilitering             |     |                                  |                  | Visa närmaste Externa Katalogadministratörer      |                       |               |              |
|          | + O Neurologi                                |     |                                  | Kontakter        | Visa närmaste Katalogadministratörer              |                       |               |              |
|          | - Njurmedicin                                |     |                                  |                  | Visa kontaktpersoner                              |                       |               |              |
|          | + Ortopedi                                   |     |                                  | Information      | Mer information om enheten                        |                       |               |              |
|          | - Praktikertjänst Närsjukhus Simrishamn      |     |                                  |                  | Andra specifikt - Externa vårdgivare Lagg till pe | erson Koolera till    |               |              |
| - 1      | 🖶 🔂 Psykiatri                                |     |                                  | Redigera         |                                                   | Massuppdatering       |               |              |
|          | 🗟 🗇 Psykoterapi                              | Ľ   |                                  |                  |                                                   | Flytta flera personer |               |              |
|          | Rehabilitering                               | 1   | Person RS                        | ID               | Användarkategori                                  | Titel                 | Beskrivning t | lärmsta chef |
|          | 🗟 🏠 Reumatologi                              |     | Anka Kajsa 22                    | 1097             | Samverkanspart                                    | Läkare legitimerad    |               |              |
|          | 🗟 🚭 Sjukgymnastik-Fysioterapi                | -   | Långben Janne 22                 | 1082             | Samverkanspart                                    | AT-läkare             |               |              |
| 4        |                                              | 17  | Ping Musse 22                    | 1968             | Samverkansnart                                    | Läkare                |               |              |

Figur 4 Enhet där användaren är behörig. Ändringar görs genom att klicka på de olika Redigera-valen.

# 5. Skånekatalogen – Applikation

Skånekatalogens hemsida har flera olika funktioner.

Mer information och djupare beskrivningar, finner du i <u>Manualen för</u> <u>Skånekatalogen</u>.

# 6. Lägg till person

Används för att lägga till nya personer eller en flerförekomst av personen inom annan verksamhet (enhet).

Detta stycke beskriver hur.

<u>Notera:</u> Personer med skydd och personer med endast pass eller nationellt ID-kort (inom Schengen), kontakta <u>hsa.1177@skane.se</u> för vidare instruktioner.

## Klicka på "Lägg till person" på den enhet där personen skall placeras.

| Lägg till person under<br>Acne Demo klinik,Allmänmedicin,Externa Vårdgivare,Region Skåne<br>Klicka på attributnamnet för att få hjälp med formatet. |                                      |  |  |  |  |
|----------------------------------------------------------------------------------------------------|--------------------------------------|--|--|--|--|
| Ange ID-nummer på<br>person                                                                                                    |                                      |  |  |  |  |
| • <u>Personnummer</u> *                                                                                                    | Ange Personnummer här                |  |  |  |  |
| ○ <u>RSID</u> *                                                                                                    | Ange RSID här                        |  |  |  |  |
| Ange användarkategori                                                                                                    |                                      |  |  |  |  |
| Användarkategori*                                                                                                    | Klicka här för att välja ett värde 🔹 |  |  |  |  |
|                                                                                                    | OK Avbryt                            |  |  |  |  |

Figur 5 Lägg till person – Val av att ange Personnummer eller RSID samt Användarkategori

Här måste man ange antingen personnummer eller samordningsnummer (identitetsbeteckning) på personen eller personens RSID.

Användarkategori är obligatoriskt. Här väljs "Extern medarbetare".

I nästa steg så kan ett antal olika scenarion uppstå:

- 1. Första gången en person läggs upp (första förekomsten) så måste namnuppgifterna bekräftas.
- 2. Om en person redan är upplagd på annans plats, med andra ord person har mer än en förekomst, bekräfta att en flerförekomst får läggas upp.
- **3.** Om personen finns under Passiva poster så kan man återskapa posten.

I detta steg anges de obligatoriska attributen.

| Användarkategori: Extern Medarbetare | Y                                                |
|--------------------------------------|--------------------------------------------------|
| ATTRIBUT                             | VÄRDE                                            |
| Befattning                           | Välj en befattning  Befattning är obligatoriskt. |
| Titel                                | Klicka här för att välja ett värde               |
| Startdatum                           | 2024-09-17                                       |
| Slutdatum                            | 2024-12-17                                       |
| Chef / Uppdragsgivare                | Ange ett RSID eller ett namn                     |
| Annan e-postadress                   | Ange Annan e-postadress här                      |

Ovanstående bild kan se lite olika ut beroende på användarkategori.

Därefter kommer man till redigering av uppgifter av personen. Se kapitel nedan.

# 7. Redigera och ändra information om person

Välj en personpost. Klicka på "Ändra"

Det finns flera egenskaper som kan anges eller ändras på en person.

Obligatoriska fält:

- Organisationsnummer (använd grön pil i Lewa)
- Beskrivning (vid behov)
- Titel
- Befattning
- Startdatum. Obligatorisk om startdatum är känt
- Slutdatum. Obligatorisk om slutdatum är känt
- Telefonväxel (vid behov)
- Direkttelefon
- Annan e-postadress
- Postadress (vid behov)
- Chef /uppdragsgivare (måste ha en e-postadress för att kunna läggas upp)

Mer information och djupare beskrivningar, finner du i <u>Manualen för</u> <u>Skånekatalogen, kap 10</u>. Det finns även möjlighet att "flytta" personposter mellan olika enheter. Detta finns också beskrivet i Manualen.

# 8. Uppdatera personens namn – Kontroll av namnuppgifter

Namn och ID-nummer är en viktig del i arbetet med revisionen och måste kontrolleras samt uppdateras vid behov.

För att uppdatera uppgifterna för en person, välj en person och klicka på "Kontroll av namnuppgifter".

|                        | Kontroll av namnuppgifter                                                         |
|------------------------|-----------------------------------------------------------------------------------|
| von Anka Joaki         | m,Acne Demo klinik,Allmänmedicin,Externa Vårdgivare,Region Skåne                  |
|                        |                                                                                   |
|                        | Klicka på attributnamnet för att få hjälp med formatet.                           |
|                        |                                                                                   |
| Personens nar          | nn hämtas från Skatteverket. Därför kan du bara ändra vissa fält.                 |
| Övriga ändrin          | gar måste göras i Skatteverket.                                                   |
| Om personen            | finns nå flora ställon i Skånskatalogen kommer namnhytet att ske överallt         |
| on personen            | ninis på nera stallen i Skallekatalogen kommer hannbytet att ske overallt.        |
| Tänk på att na         | är du gör namnbytet kommer personens e-postadress att ändras.                     |
| Det tar lite tid       | innan ändringen visas i Skånekatalogen.                                           |
| Aven den gan           | na e-postadressen kommer att fungera i 2 manader efter bytet, sedan tas den bort. |
|                        |                                                                                   |
| Namn                   | von Anka Joakim                                                                   |
| Personnummer*          | 189912249999                                                                      |
| Efternamn*             | von Anka                                                                          |
| Mellannamn             |                                                                                   |
|                        | 1 - Ida                                                                           |
| <u>Tilistaisnamn</u> " | JOAKIW                                                                            |
| Förnamn*               | loakim                                                                            |
| <u>romann</u>          | Journ                                                                             |
| Mellaninitial          |                                                                                   |
|                        |                                                                                   |
|                        |                                                                                   |
|                        | Byt namn Avbryt                                                                   |
|                        |                                                                                   |

## Figur 6 Kontroll av namnuppgifter

Uppgifterna hämtas automatiskt från Skatteverket. Bekräfta förändringen genom att klicka på "Byt namn".

## 9. Ta bort personer

Personer vars slutdatum har passerats kommer automatiskt att tas bort i Skånekatalogen.

Personer skall tas bort, när de inte länge utför ett uppdrag/arbete inom verksamheten eller på den enskilda enheten.

Tänk på att avbeställa eventuella tjänster som är kopplade till personen <u>innan</u> borttag i Skånekatalogen.

För att ta bort en personpost, välj en person och klicka på "Ta bort".

Följande meddelande visas:

| Ta bort                                                                                                    |
|----------------------------------------------------------------------------------------------------|
| Är du säker på att du vill ta bort posten?                                                                                                    |
| von Anka Joakim,Acne Demo klinik,Allmänmedicin,Externa<br>Vårdgivare,Region Skåne                                                                                            |
| Personen har följande behörigheter/roller:                                                                                                    |
| Kopplade till personens samtliga poster:                                                                                                    |
| Katalogadministratör                                                                                                    |
| Kopplade till aktuell personpost:                                                                                                    |
| Inga behörigheter/roller.                                                                                                    |
| Hanteras enligt instruktion i manualen, kapitel "Ta bort".<br>Manualen finns via länken "Information och nyheter" längst upp till vänster på<br>startsidan i Skånekatalogen. |
| Ja, ta bort Avbryt                                                                                                    |

### Figur 7 Ta bort personpost

## Notera uppmaningen!

Om person har en eller flera behörigheter, så kan eventuella extra åtgärder behöva vidtas.

För mer information, se Manualen.

För att ta bort en @skane.se e-postadress som inte används, använd formuläret "Avbeställning av e-postadress" i Ritz

# 10. Revision

En revision innebär att en översyn av de uppgifterna som finns i Skånekatalogen skall utföras. När du är klar med revisionen, så skall du markera det på den enhet du är ansvariga för.

Detta gör du genom att markera enheten, välj "Ändra specifikt – Externa vårdgivare".

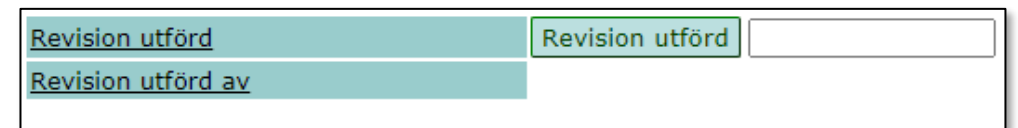

### Figur 8 Revision utförd

Klicka på "Revision utförd"

Datum och övrig information uppdateras!

| Revision utförd    | Revision utförd 2021-08-13 |
|--------------------|----------------------------|
| Revision utförd av | 221082                     |

## Figur 9 Revision utförd – Ifylld

Klicka på knappen för Spara längst ned på sidan.

|          |      | 1                                                  |
|----------|------|----------------------------------------------------|
| Datum    | Ver  | Kommentar                                          |
| 22-04-06 | 1.11 | Ändrad inledning i avsnitten "Uppdatera personens  |
|          |      | namn", "Ta bort personer"                          |
|          |      | samt "Inloggning"                                  |
| 22-06-16 | 1.2  | Förklaring, Samverkanspart tillagd                 |
|          |      | Förtydligat inloggning (ändrade länkar)            |
|          |      | Uppdaterade bilder                                 |
| 22-09-09 | 1.21 | Figur 3 uppdaterad med Logga-ut val                |
| 22-10-25 | 1.22 | Kap 4.3 Lösning om inte Admin Lewa visas           |
| 23-01-25 | 1.23 | Kap 1. Stycket om rollbeskrivning för KA ändrat.   |
|          |      | Förtydligande av syftet med Skånekatalogen.        |
|          |      | Kap 2 sista stycket angående månader för kontroll. |
| 23-02-02 | 1.24 | Kap 3. Förtydligande Samverkanspart                |
| 23-05-16 | 1.25 | Kap 9. Borttag av @skane.se adress                 |
| 23-05-30 | 1.26 | Kap 10. Förtydligat angående Spara-knappen         |
| 24-09-17 | 1.3  | Kap 3 Uppdaterad                                   |
|          |      | Kap 4 Uppdaterade länkar och ny rubrik.            |
|          |      | Kap 6 Uppdaterad                                   |
|          |      | Kap 7 Chef måste ha e-postadress.                  |
|          |      | Kap 9 Borttag av @skane.se adress                  |
|          |      | mm                                                 |

# 11. Ändringshistorik